# opentext™

#### Cooper Standard - Covisint WebEDI Registration Guide

Version 4.0 March 27, 2019

#### **Overview**

- Cooper Standard uses the Covisint Supplier Connection application (also known as Covisint WebEDI) as their WebEDI portal solution for suppliers with no traditional EDI capability.
- Covisint WebEDI can be used to receive releases and send Advanced Ship Notices (ASN) to Cooper Standard.
- It also provides the option to print barcode shipping labels in case you do not have your own label printing capabilities.

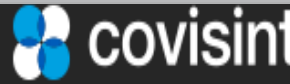

Connect. Engage. Collaborate.

### **Getting Started**

• Please click the link below to start the onboarding process

https://us.register.covisint.com/start.html

- If you have any questions about the on-boarding process please contact Covisint
  - at 1-877-884-5775 Option 3
- OR open an email ticket at
  - cov-edicert@opentext.com

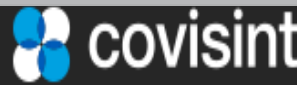

Connect. Engage. Collaborate.

#### **Getting Started**

# Please note all data entered in the following screens must be in English

1. Review the list of steps you will be prompted to complete below and click 'begin registration' when done

| Covisint Connection and Administration                                                                                                    | ▶ Language           | ▶ Portal   | ▶ Help |
|----------------------------------------------------------------------------------------------------|----------------------|------------|--------|
| welcome: covisint registration                                                                                                    | Steps: 1             | -3-4       | -6-    |
| <ul> <li>Thank you for choosing to register with Covisint! Our registration wizard will walk you through the following step</li> <li>Review registration instructions</li> <li>Search for your organization; if your organization does not exist, you will be prompted to register one</li> <li>Create a user account</li> <li>Select the services your organization will need to access</li> <li>Submit your request</li> <li>Your request will then be sent to an administrator for approval. We will let you know as status changes through exist.</li> </ul> | s:<br>email updates. | ation proc |        |
| Note: if you are registering for an automotive portal service, you may be asked for your site code or supplier code during the registration process.<br>Please have that information handy.  begin registration           1         2019 © Covisint Corporation. All Rights Reserved.         v6.02                                                                                                    |                      |            |        |

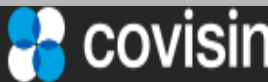

#### **Getting Started**

(3 of 4)

#### 2. Do not enter anything, just click 'register new organization'

| Covisint Connection and Administration                                                                                                    | ▶ Portal      | ▶ Help   |
|----------------------------------------------------------------------------------------------------|---------------|----------|
| Find Your Organization Steps:                                                                                                    | -3-4          | -6-      |
| Find your organization by entering your company's name in the search box below. Keep your search terms as general as possible fir results (Example: search "Acme" instead of "Acme Fasteners and Bolts, LLC") | id all possi  | ble      |
| find organization by keyword search                                                                                                    |               |          |
| enter organization name: contains $\checkmark$ search tips                                                                                                    |               |          |
| results per page: 50 $\checkmark$                                                                                                    |               |          |
| search register new organization 2                                                                                                    |               |          |
| – OR –                                                                                                    |               |          |
| Search for your company using your supplier code or site code. If your company is already registered AND has access to an OEM po                                                                              | rtal          |          |
| find organization by supplier code                                                                                                    |               |          |
| select a supplier<br>portal: Adient PLC (Adient: Automotive Experience)                                                                                                    |               | -        |
| enter supplier<br>code:                                                                                                    |               |          |
| results per page: 50 $\vee$                                                                                                    |               |          |
| search                                                                                                    |               |          |
| 2019 © Covisint Corporation.                                                                                                    | All Rights Re | eserved. |

covisint

| Connect. Engage. Collaborate.

v6.02

#### 11 ☆ 1 ഹ $\rightarrow$ us.register.covisint.com/CommonReg ()Portal Help Covisint Connection and Administration accept administrator role Steps: -As the first person registering on behalf of your organization, you are automatically designated as 'Security Administrator.' The Security Administrator is responsible for: approving new users resetting user passwords granting user access permissions approving new divisions rejecting requests revoking user access Therefore, this is a critical role, especially in regards to security. Depending upon the number of people in your organization who are currently registered with Covisint, this role may require a great deal of effort on your part. Please consider the time commitment before accepting this role. However, to assist you as Security Administrator, additional administrators can be appointed to distribute the workload. To accept this role and its responsibilities, please click the 'accept administrator role' button. If you do not wish to assume the role of Security Administrator, please click the 'no, i do not accept' button. Doing so allows an alternate person within your organization to assume the Security Administrator role.

**Getting Started** 

3. Read and click 'accept administrator role'

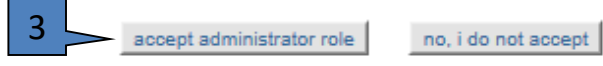

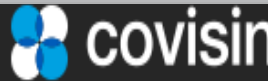

(4 of 4)

## Creating New Company (1 of 6)

 Enter all required items marked in red and hit 'continue registration' when completed

| Covisint Connection and Adm  | inistration            |                     |                    | ▶ Portal | ▶ Help |
|------------------------------|------------------------|---------------------|--------------------|----------|--------|
| enter organization infor     | mation                 |                     | Steps: - 🖉 - 🔗 - 🤇 | )-4-6    | -6-    |
| Please enter your organizati | on information below.  |                     |                    |          |        |
| organization informatio      | n<br>= required fields |                     |                    |          | -      |
| *Organization Name:          | Your Company's Name    |                     |                    |          |        |
| *Address 1:                  | 111 Maint St.          |                     |                    |          | _      |
| Address 2:                   |                        |                     |                    |          |        |
| Address 3:                   |                        |                     |                    |          | _      |
| *City/Region:                | Some City ×            |                     |                    |          |        |
| *State/Province:             | Some State             |                     |                    |          | -      |
| *Postal Code:                | 99999                  |                     |                    |          |        |
| *Country:                    | UNITED STATES          | $\sim$              |                    |          | -      |
| Phone Number:                | 111-222-3333           |                     |                    |          | _      |
| Fax number:                  |                        |                     |                    |          | _      |
| URL:                         |                        |                     |                    |          | -      |
| DUNS #:                      |                        | request DUNS number |                    |          | _      |
|                              | 1 continue registrati  | on undo changes     |                    |          |        |
|                              |                        |                     |                    |          | _      |

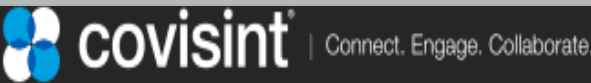

(2 of 6)

Please input your user information into the fields below.

| user information            |                                                                                                    | 2 Enter all       |
|-----------------------------|----------------------------------------------------------------------------------------------------|-------------------|
| *                           | = required fields                                                                                                    | 2. Enter all      |
| Organization Name:          | Your Company's Name                                                                                                    | _                 |
| Title:                      | Mr 🗸                                                                                                    | required items    |
| *First Name:                | Joe                                                                                                    | required items    |
| Middle Name:                |                                                                                                    | marked in red     |
| *Last Name:                 | Smith                                                                                                    | markeumreu        |
| Job Title:                  |                                                                                                    | and hit 'continuo |
| *Address 1:                 | 111 Maint St.                                                                                                    |                   |
| Address 2:                  |                                                                                                    | rogistration'     |
| Address 3:                  |                                                                                                    | registration      |
| *City/Region:               | Some City                                                                                                    |                   |
| *State/Province:            | Some State                                                                                                    |                   |
| *Postal Code:               | 99999                                                                                                    |                   |
| *Country:                   | UNITED STATES V                                                                                                    |                   |
| *Phone Number:              | 111-222-3333                                                                                                    |                   |
| mobile phone number:        |                                                                                                    |                   |
| Fax number:                 |                                                                                                    |                   |
| *Email Address:             | jsmith@aaaaaa.com                                                                                                    |                   |
| *Re-enter Email<br>Address: | jsmith@aaaaaa.com                                                                                                    |                   |
| Wireless Email Address:     | 0                                                                                                    |                   |
| *Time Zone:                 | (GMT-05:00) Eastern Time (US & Canada)                                                                                             |                   |
| *Language<br>Preference:    | English<br>Note: This language selection does not guarantee the availability of the language in Covisint services or applications. |                   |
| Department:                 |                                                                                                    |                   |
| EDI Communication<br>Code:  |                                                                                                    |                   |
|                             | 2 continue registration undo changes                                                                                               |                   |

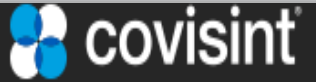

(3 of 6)

| visint Connection and Adn     | ninistration                                                                                                    | _                                                                                                    | ▶ Portal                                                     |                  |
|-------------------------------|----------------------------------------------------------------------------------------------------|----------------------------------------------------------------------------------------------------|--------------------------------------------------------------|------------------|
| ter user information          |                                                                                                    | Steps:                                                                                                    | 00000                                                        |                  |
| Please input your user inforn | nation into the fields below.                                                                                                    |                                                                                                    |                                                              | 3. Enter all     |
| user login information        |                                                                                                    |                                                                                                    |                                                              | • • •            |
| *                             | = required fields                                                                                                    |                                                                                                    |                                                              | required items   |
| *User ID:                     | blue23dog<br>Note: : Userid must be at least 4 character<br>convention for issuing userids for internal<br>same id for simplicity.                             | ers, and no more than 20 characters. If your compa<br>applications, you may wish to adhere to the same c                              | ny uses a standard<br>convention and select the              | marked in red    |
| *Password:                    | •••••                                                                                                    | () show password rules                                                                                                    |                                                              | and nit continue |
| *Re-enter Password:           | •••••                                                                                                    |                                                                                                    |                                                              | registration'    |
| *Challenge Question:          | My favorite color is:<br>Note: in case you should forget your pass<br>in the text box above. Example 1: What is<br>attended? There is a 255-character limit of | word, you will be asked to answer a challenge ques<br>i my mother's maiden name? Example 2: What is th<br>n your question and answer. | ition based on what you inpu<br>ne name of the high school I |                  |
| *Challenge Answer:            | indigo Note: to retrieve a new password, your a will be punctuation sensitive. Both the que                                                                    | nswer MUST exactly match what you input into the<br>estion and the answer will be accessible to your Sec                              | text box above. The answer<br>urity Administrator.           |                  |
|                               | 3 continue registra                                                                                                    | tion undo changes                                                                                                    |                                                              |                  |

Co

en

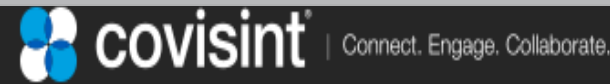

(4 of 6)

#### select service package(s)

The following list displays all service packages currently offered through Covisint. Please select from the service packages below:

| servi | ices l   | ist                                                             |               |
|-------|----------|-----------------------------------------------------------------|---------------|
|       |          | 🛐 = per user fees apply 🖉 = additional inform                   | nation needed |
| servi | ice pa   | ackage name                                                     | more info     |
| Parti | ner P    | ortals                                                          |               |
|       |          | Nexteer Automotive Portal                                       | more info     |
|       | <i>I</i> | Daimler Portal: Access to Mercedes-Benz Cars and Daimler Trucks | more info     |
|       |          | Johnson Controls Portal: Building Efficiency                    | more info     |
|       |          | Johnson Controls Portal: Power Solutions                        | more info     |
|       | <i>I</i> | Adient: Automotive Experience                                   | more info     |
|       |          | Freight Verify Portal                                           | more info     |
|       | Ø        | OV Supplier Portal                                              | more info     |
|       | Ø        | GM SupplyPower                                                  | more info     |
|       |          | One Stop Shop Portal                                            | more info     |
|       | Ø        | GM AlliancePower                                                | more info     |
|       | Ø        | Ford Supplier Portal                                            | more info     |

#### **Covisint Supplied Services**

| \$ | Supplier Connection | $\searrow$      | more info |
|----|---------------------|-----------------|-----------|
| 4  |                     |                 |           |
|    |                     | 5 continue back |           |

4. Scroll downuntil you canselect 'SupplierConnection'

5. Scroll down until you can hit 'continue'

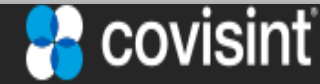

#### review request and submit

Before your registration request is submitted, please make sure the information below is correct. If you need to make changes, simply use the 'back' button to return a specific step number.

A request reason may be entered at this time. Please enter any additional details that may assist the approving administrator in understanding your request.

| request reason       | request reason      |                |               |  |  |  |
|----------------------|---------------------|----------------|---------------|--|--|--|
| CSA 99999            |                     |                |               |  |  |  |
| organization inform  | nation              |                |               |  |  |  |
| Organization<br>Name | Your Company's Name | Address 1      | 111 Maint St. |  |  |  |
| Phone Number         | 111-222-3333        | Address 2      |               |  |  |  |
| Fax number           |                     | Address 3      |               |  |  |  |
| DUNS #               |                     | City/Region    | Some City     |  |  |  |
| URL                  |                     | State/Province | Some State    |  |  |  |
|                      |                     | Postal Code    | 99999         |  |  |  |
|                      |                     | Country        | UNITED STATES |  |  |  |

| User ID                   | BLUE23DOG         | Organization<br>Name:        | Your Company's Name                    |
|---------------------------|-------------------|------------------------------|----------------------------------------|
| Title                     | Mr                | Address 1                    | 111 Maint St.                          |
| First Name                | Joe               | Address 2                    |                                        |
| Middle Name               |                   | Address 3                    |                                        |
| Last Name                 | Smith             | City/Region                  | Some City                              |
| Job Title                 |                   | State/Province               | Some State                             |
| Phone Number              | 111-222-3333      | Postal Code                  | 99999                                  |
| mobile phone<br>number    |                   | Country                      | UNITED STATES                          |
| Fax number                |                   | Time Zone                    | (GMT-05:00) Eastern Time (US & Canada) |
| Email Address             | jsmith@aaaaaa.com | Department                   |                                        |
| Wireless Email<br>Address |                   | EDI<br>Communication<br>Code |                                        |
| Language<br>Preference    | English           |                              |                                        |

submit registration

« Back

(5 of 6)

6. Enter:
 CSA and YOUR
 Supplier Vendor #.
 Do not enter
 99999

7. Hit 'submit registration'

services selected

user information

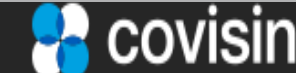

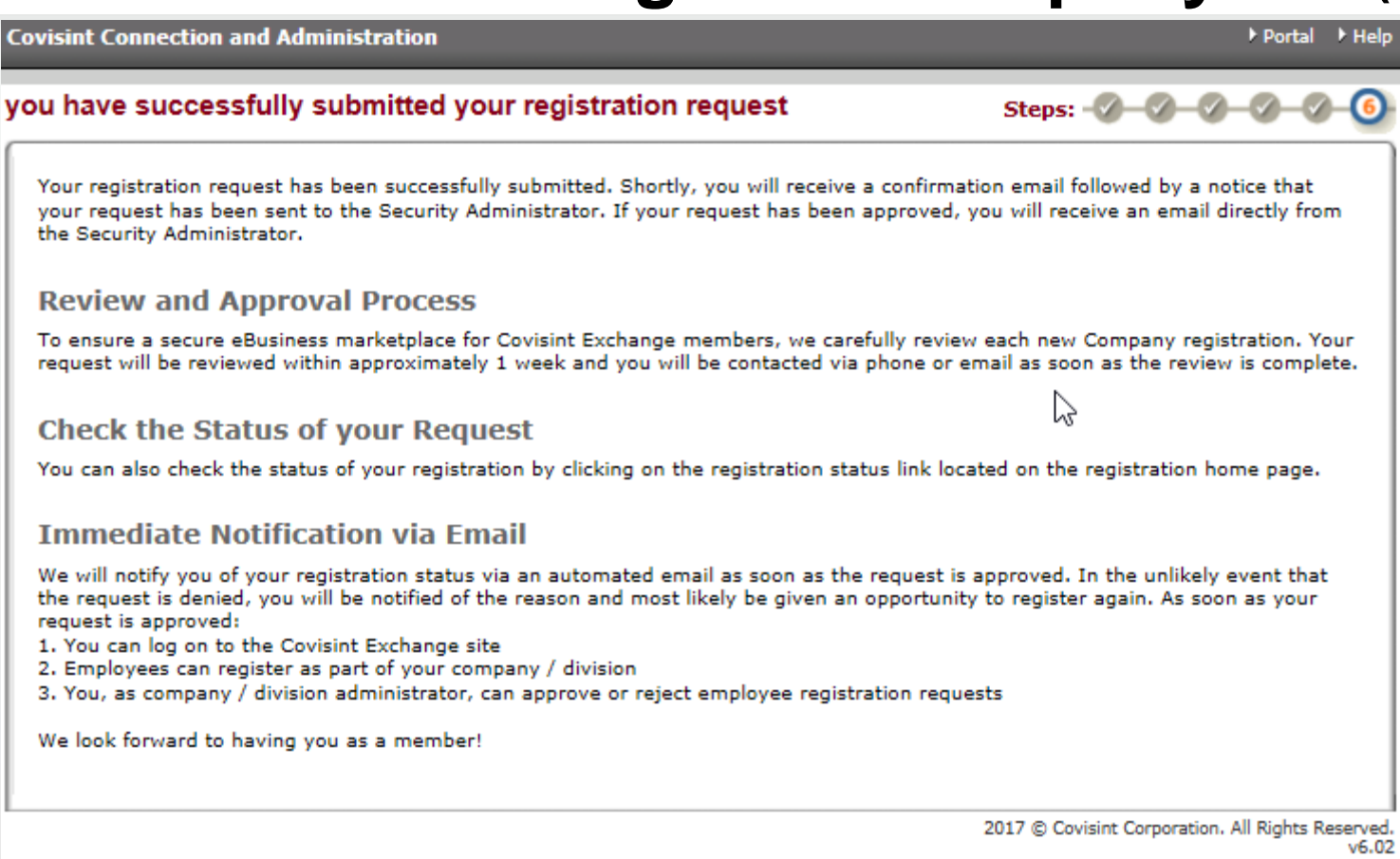

You have now requested registration as a new user to a new organization (company or business unit). Your request is being processed and you will be contacted when it is approved.

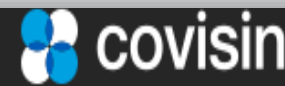

| Connect. Engage. Collaborate.

(6 of 6)

## **Registration Process**

- 1. After you have completed all these registration steps, you must then create a Covisint Request Ticket (CRT)
- 2. To create a Covisint Request Ticket (CRT) send an email to <u>cov-edicert@opentext.com</u>
  - In the subject line include: 'CSA WebEDI Registration YOUR COMPANY NAME, Your Vendor Code '
  - In the body include: contact's userid just registered, contact person's name, company phone, company email and company address
  - Copy <u>BusinessSupport.EDIInitiative@cooperstandard.com</u> in Cc
- 3. Once the CRT is created, Covisint will begin work to complete the final configuration for your profile.
- 4. Covisint will contact you during the setup process and to notify you that the setup has been completed.
- 5. Once setup has been completed Covisint will send you a copy of the WebEDI Quick Start Guide to help with using the new WebEDI application.

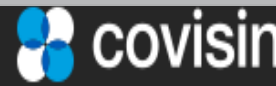

Connect. Engage. Collaborate.

#### **Contacts/Questions?**

- Inquiries regarding Covisint's Supplier Connection WebEDI portal should be directed to Covisint: https://portal.covisint.com/web/supportmessaging/contactus
- Business related inquiries can be directed to Cooper Standard's EDI Initiative Team at: BusinessSupport.EDIInitiative@cooperstandard.com

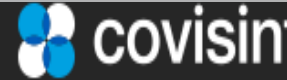

# opentext

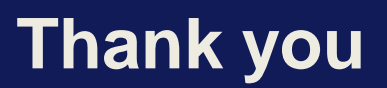

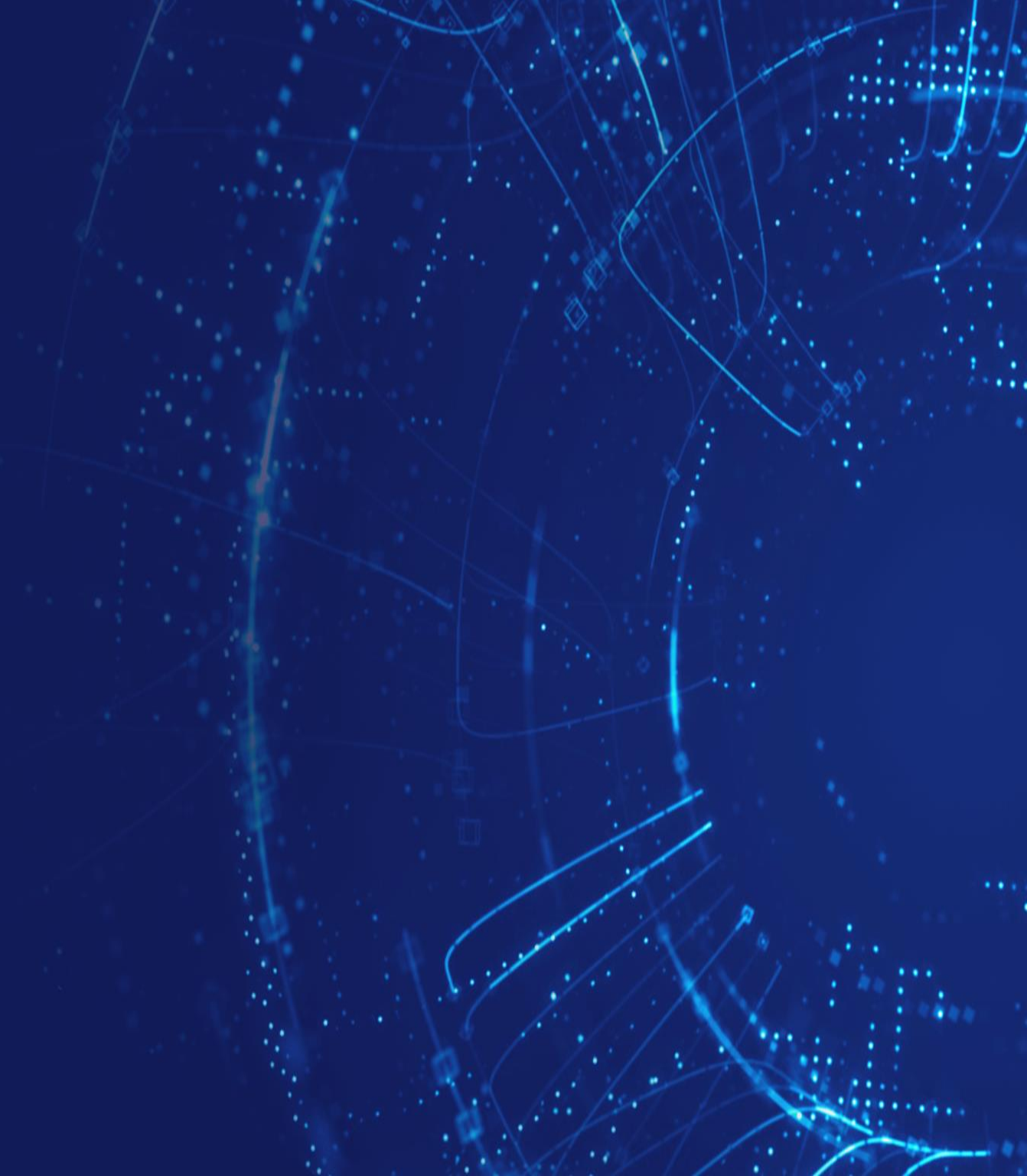